# **TOSHIBA** TOSHIBA Barcode Printer

# B-450-TS22-QP-R

# **Owner's Manual**

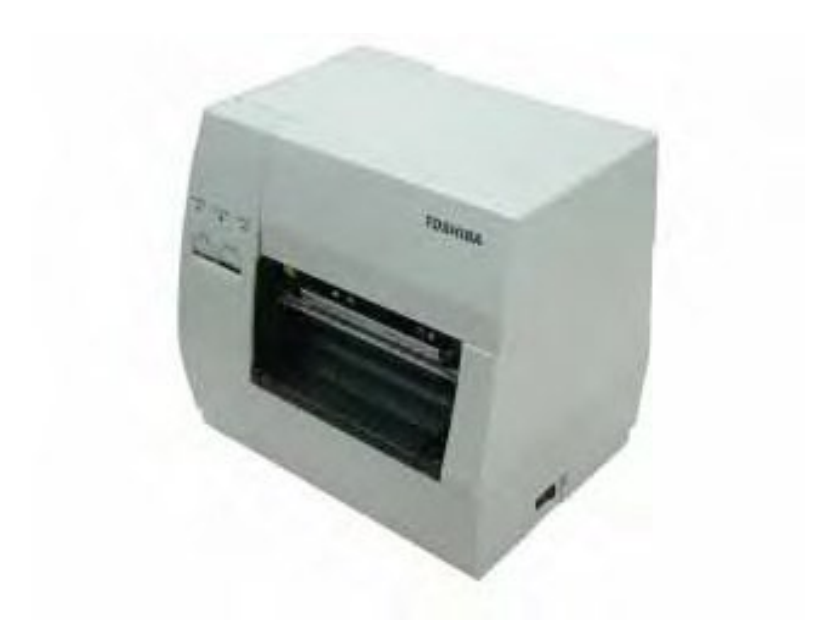

Centronics is a registered trademark of Centronics Data Computer Corp. Microsoft is a registered trademark of Microsoft Corporation. Windows is a trademark of Microsoft Corporation.

Changes or modifications not expressly approved by manufacturer for compliance could void the user's authority to operate the equipment.

사용 시 주의 사항 이 제품은 무선으로 다른 장치와 통신합니다. 설치 위치, 방향, 환경 등에 따라 통신 성능이 저하되거나 근처에 설치된 장치들이 영향을 받을 수 있습니다.

#### Safety Summary

Personal safety in handling or maintaining the equipment is extremely important. Warnings and Cautions necessary for safe handling are included in this manual. All warnings and cautions contained in this manual should be read and understood before handling or maintaining the equipment.

Do not attempt to effect repairs or modifications to this equipment. If a fault occurs that cannot be rectified using the procedures described in this manual, turn off the power, unplug the machine, and then contact your authorised Toshiba Tec representative for assistance.

#### Meanings of Each Symbol

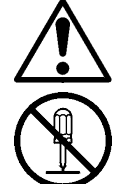

This symbol indicates warning items (including cautions). Specific warning contents are drawn inside the riangle symbol. (The symbol on the left indicates a general caution.)

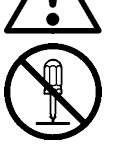

This symbol indicates prohibited actions (prohibited items). Specific prohibited contents are drawn inside or near the  $\odot$  symbol. (The symbol on the left indicates "no disassembling".)

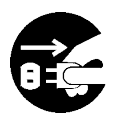

This symbol indicates actions which must be performed. Specific instructions are drawn inside or near the • symbol.

(The symbol on the left indicates "disconnect the power cord plug from the outlet".)

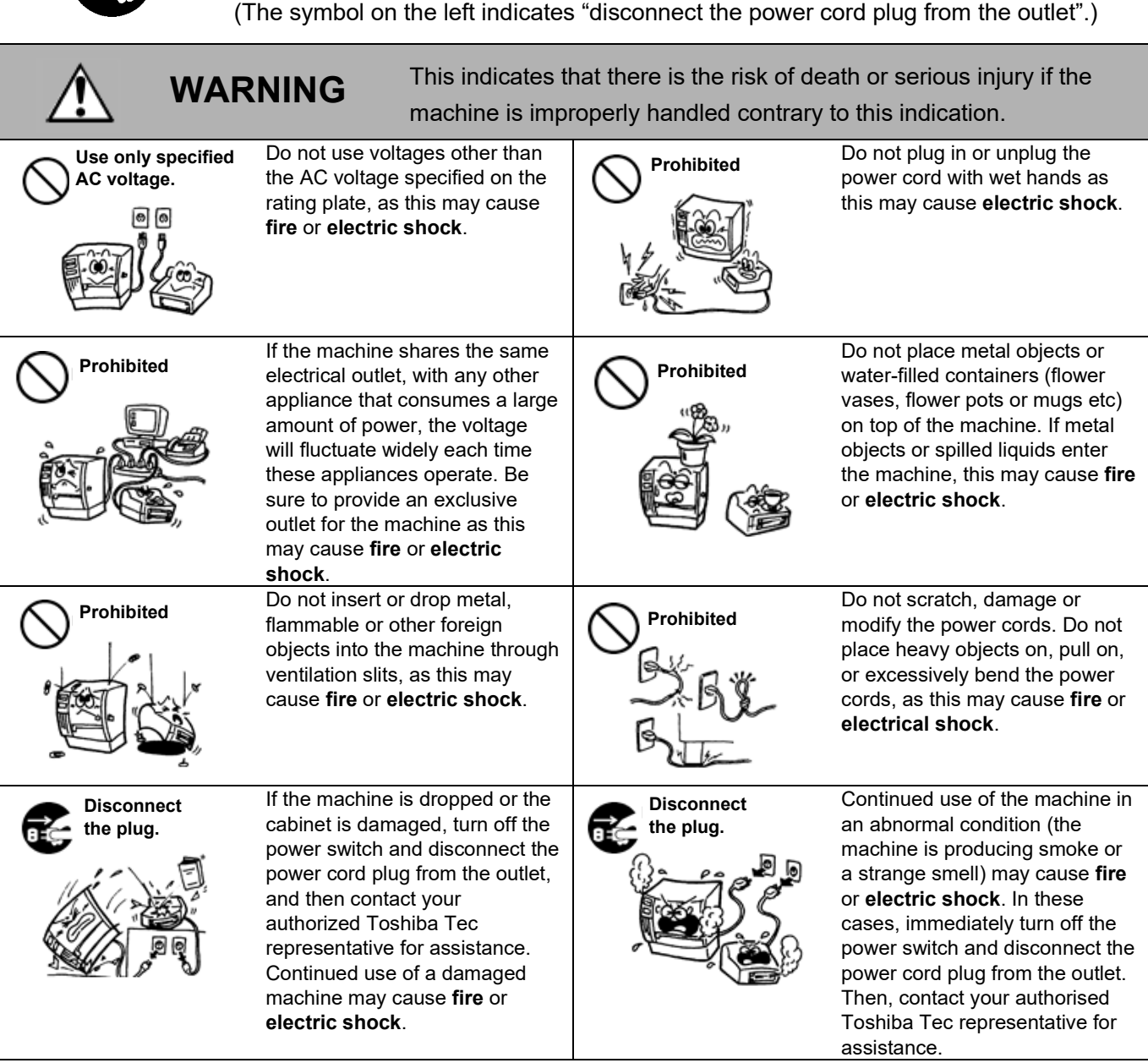

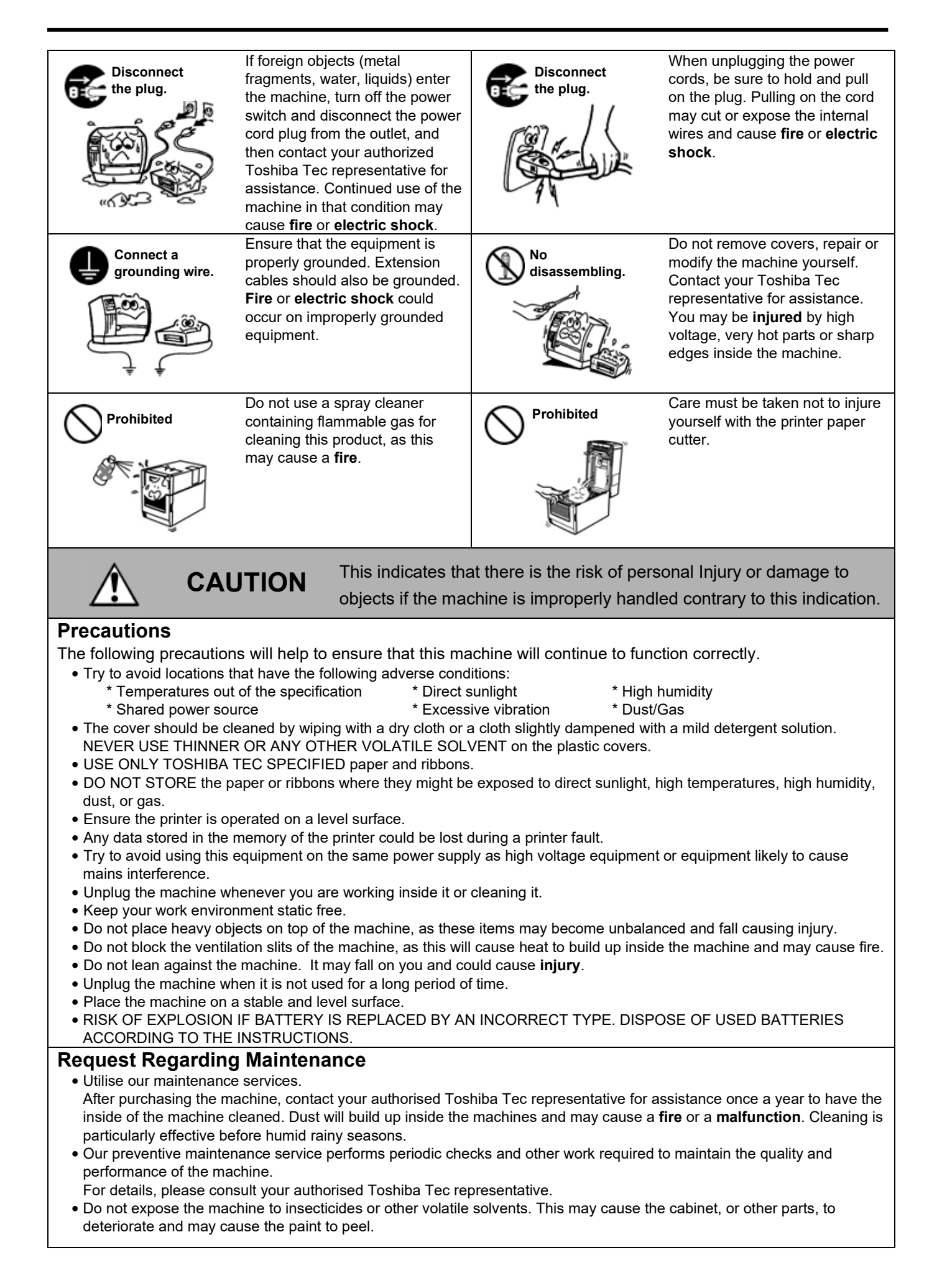

## TABLE OF CONTENTS

| 1. INT | RODUCTION                                | 1-1  |
|--------|------------------------------------------|------|
| 1.1    | APPLICABLE MODEL                         | 1-1  |
| 1.2    | ACCESSORIES                              | 1-1  |
| 2. SPE | ECIFICATIONS                             | 2-1  |
| 2.1    | GENERAL SPECIFICATIONS                   | 2-1  |
| 2.2    | PRINTING SPECIFICATIONS                  | 2-1  |
| 2.3    | PAPER (LABEL, TAG) SPECIFICATIONS        | 2-2  |
| 2.4    | RIBBON SPECIFICATIONS                    | 2-2  |
| 2.5    | OPTION                                   | 2-2  |
| 3. APP | PEARANCE                                 | 3-1  |
| 3.1    | FRONT AND REAR VIEW                      | 3-1  |
| 3.2    | OPERATION PANEL                          | 3-1  |
| 4. INS | TALLATION PROCEDURE                      | 4-1  |
| 4.1    | INSTALLING THE SUPPLY HOLDER UNIT        | 4-1  |
| 4.2    | CONNECTING THE POWER CORD AND CABLES     | 4-1  |
| 5. LOA | ADING THE RIBBON                         | 5-1  |
| 6. LOA | ADING THE PAPER                          | 6-1  |
| 7. CA  | RE/HANDLING OF THE PAPER AND RIBBON      | 7-1  |
| 8. CO  | NNECTING THE PRINTER TO YOUR COMPUTER    | 8-1  |
| 9. TUI | RNING THE POWER ON                       | 9-1  |
| 10. ON | LINE MODE                                | 10-1 |
| 10.1   | ONLINE OPERATION                         | 10-1 |
| 10.2   | DIAGNOSTIC TEST OPERATION AND TEST PRINT | 10-3 |
| 10.3   | LAN AND BASIC SETTING                    | 10-5 |
| 11. GE |                                          | 11-1 |
| 11.1   | CLEANING                                 | 11-1 |
| 11.2   | COVERS                                   | 11-2 |
| 11.3   | REMOVING JAMMED PAPER                    | 11-3 |
| 12. TR | DUBLESHOOTING                            | 12-1 |
| APPENI | DIX 1 LED INDICATION                     | A1-1 |
| APPENI | DIX 2 INTERFACE                          | A2-1 |

#### CAUTION:

1. This manual may not be copied in whole or in part without prior written permission of Toshiba Tec.

2. The contents of this manual may be changed without notification.

3. Please refer to your local Authorized Service representative with regard to any queries you may have in this manual.

This product is designed for commercial usage and is not consumer product.

# **1. INTRODUCTION**

Thank you for choosing the TOSHIBA B-450-R Series thermal direct/thermal transfer printer. This new generation high performance high quality printer is equipped with the latest hardware including the newly developed high density (11.8 dot/mm, 300 dot/inch) print head. This allows very clear print at a maximum speed of 101.6 mm/sec. (4 inch/sec.). Other standard features include an external paper supply. Optional features include a strip mechanism and cutter mechanism.

This manual contains general set-up and maintenance information and should be read carefully to help gain maximum performance and life from your printer. For most queries, refer to this manual and keep it safe for future reference.

## 1.1 APPLICABLE MODEL

• B-452-TS22-QP-R

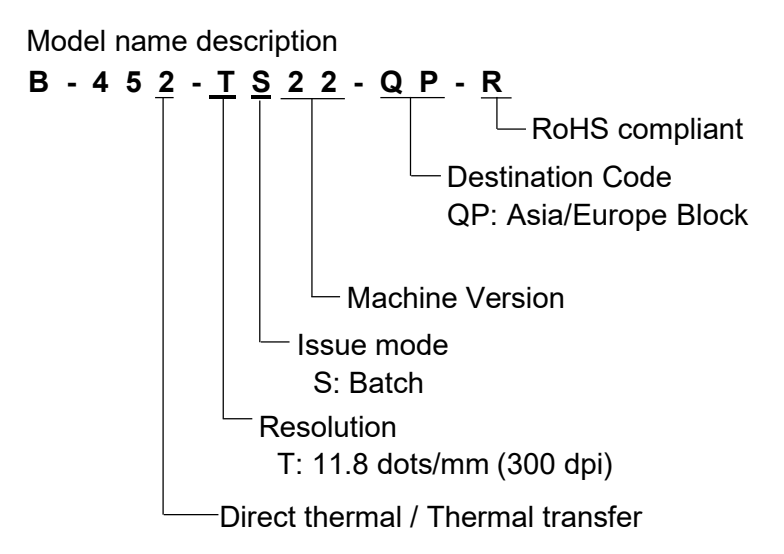

## 1.2 ACCESSORIES

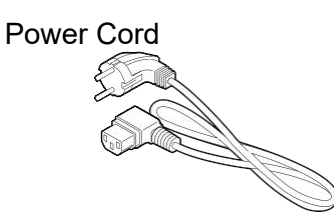

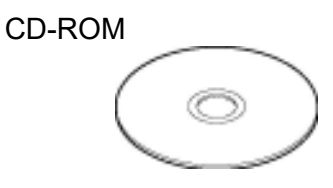

Supply Holder

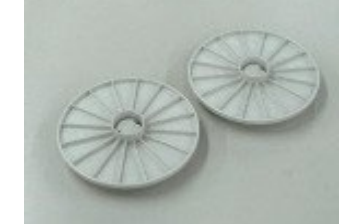

Spacer

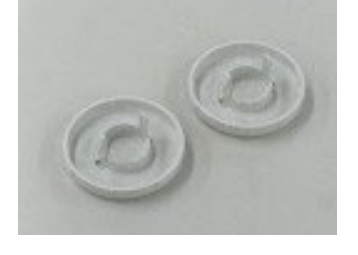

Supply Holder Unit

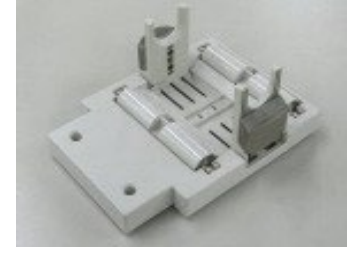

# 2. SPECIFICATIONS

## 2.1 GENERAL SPECIFICATIONS

| Model                 | B-452-TS22-QP-R                                                         |  |
|-----------------------|-------------------------------------------------------------------------|--|
| Item                  |                                                                         |  |
| Supply voltage        | 220 - 240V, 50Hz                                                        |  |
| Power consumption     | 0.41 A, 74 W maximum (standby: 0.15 A, 23.5 W maximum)                  |  |
| Operating temperature | 5°C to 40°C                                                             |  |
| Relative humidity     | 25% ~ 85%RH (no condensation)                                           |  |
| Dimensions            | 270 mm (width) x 245 mm (height) x 200 mm (depth), with Supply holder u |  |
|                       | 410 mm (depth)                                                          |  |
| Weight                | 5.2 kg (without paper and ribbon)                                       |  |

## 2.2 PRINTING SPECIFICATIONS

| Model                    | B-452-TS22-QP-R                                                              |  |  |
|--------------------------|------------------------------------------------------------------------------|--|--|
| Print head               | Thermal print head 11.8 dots per mm (300 dots per inch)                      |  |  |
| Printing methods         | Direct thermal or Thermal transfer                                           |  |  |
| Print speeds             | 50.8 mm/sec. (2 inch/sec.) for serial barcodes and two-dimensional codes     |  |  |
|                          | 101.6 mm/sec (4 inch/sec )                                                   |  |  |
| Maximum print width      | 105.7 mm (4.16 inches)                                                       |  |  |
| Dispensing modes         | Batch (Continuous), Strip (Option) and Cut modes (Option)                    |  |  |
|                          | (Both cut and strip modes are available only when their respective modules   |  |  |
|                          | are fitted.)                                                                 |  |  |
| Available bar-code types | JAN8, JAN13, EAN8, EAN8 + 2 digits, EAN8 + 5 digits, EAN13, EAN13 +          |  |  |
|                          | 2digits, EAN13 + 5 digits, UPC-E, UPC-E + 2 digits,                          |  |  |
|                          | UPC-E + 5 digits, UPC-A, UPC-A + 2 digits, UPC-A + 5 digits, MSI, ITF, NW-   |  |  |
|                          | 7, CODE39 (Standard), CODE39 (Full ASCII), CODE93, CODE128, High             |  |  |
|                          | priority customer bar code, Industrial 2 to 5, UCC/EAN128, Customer bar      |  |  |
|                          | code, POSTNET, RM4SCC, KIX code, Matrix 2 of 5 for NEC, GS1 DataBar,         |  |  |
|                          | GS1 DataBar stacked, GS1 DataBar stacked omni- directional, GS1 DataBar      |  |  |
|                          | limited, GS1 DataBar expanded, GS1 DataBar expanded stacked                  |  |  |
| Two-dimensional code     | Data Matrix, PDF417, Micro PDF417, QR code, Maxi code, CP code               |  |  |
| Graphics                 | All types of graphic files are available when using the windows driver.      |  |  |
|                          | However, only BMP and PCX files are available when using the                 |  |  |
|                          | programming commands.                                                        |  |  |
| Fonts                    | Times Roman (6 sizes), Helvetica (6 sizes), Presentation (1 size), Letter    |  |  |
|                          | Gothic (1 size), Prestige Elite (2 sizes), Courier (2 sizes), OCR (2 types), |  |  |
|                          | Writable characters, Outline font (8 type)                                   |  |  |
|                          | Optional Ture Type Fonts (21 type), Gothic725 Black (1 type)                 |  |  |
| Rotations                | 0°, 90°, 180°, 270°                                                          |  |  |
| Standard interfaces      | USB interface                                                                |  |  |
|                          | LAN interface                                                                |  |  |
|                          | Parallel interface (Centronics)                                              |  |  |
| Option interfaces        | Serial interface (RS-232C) (B-7704-RS-QM-R)                                  |  |  |
|                          | Expansion I/O interface (B-SA704-IO-QM-R)                                    |  |  |

Data MatrixTM is a trademark of International Data Matrix, Inc. PDF417 is a trademark of Symbol Technologies, Inc. Micro PDF417 is a trademark of Symbol Tochnologies, Inc. QR code is a trademark of DENSO CORPORATION. Maxi code is a trademark of United Parcel Service of America, Inc.

## 2.3 PAPER (LABEL, TAG) SPECIFICATIONS

[Unit: mm]

| Label d                       | ispensing model | Batch mode                                   | Strip mode                                                                                                    | Cut mode             |
|-------------------------------|-----------------|----------------------------------------------|----------------------------------------------------------------------------------------------------|----------------------|
| Span of one label/tag         |                 | 15.0 to 999.0                                | 25.4 to 999.0                                                                                                    | Label: 37.0 to 999.0 |
|                               |                 |                                              |                                                                                                    | Tag: 25.4 to 999.0   |
| Label length                  |                 | 13.0 to 997.0                                | 23.4 to 999.0                                                                                                    | 31.0 to 993.0        |
| Width including backing paper | ber             | 25.4 to 114.0                                |                                                                                                    |                      |
| Label width                   |                 |                                              | 3.0 to 997.0       23.4 to 999.0       31.0 to 993.0         25.4 to 114.0       22.4 to 111.0         20 to 20.0       2.0 to 20.0       6.0 to 20.0         2.0 to 20.0       10.0 to 105.7         15.0 to 500.0       10.0 to 500.0 |                      |
| Gap length                    |                 | 2.0 to 20.0                                  | 2.0 to 20.0                                                                                                    | 6.0 to 20.0          |
| Black mark length (Tag pap    | er)             | 2.0 to 20.0                                  |                                                                                                    |                      |
| Effective print width         |                 | 10.0 to 105.7                                |                                                                                                    |                      |
| Effective print length        | Label           | 15.0 to 500.0                                |                                                                                                    |                      |
| Tag                           |                 | 15.0 to 500.0                                |                                                                                                    |                      |
| Print speed up/slow down area |                 | 1.0                                          |                                                                                                    |                      |
| Black mark length (Label)     |                 | Min. 2.0                                     |                                                                                                    |                      |
| Outer roll diameter           |                 | Max. ø152.4 (Paper Core ø38, 40, 42 or 76.2) |                                                                                                    |                      |
| Thickness                     |                 | 0.1 to 0.17                                  | 0.13 to 0.17                                                                                                    | 0.1 to 0.17          |

## 2.4 RIBBON SPECIFICATIONS

| Туре           | Spool type    |
|----------------|---------------|
| Width          | 60 to 110 mm  |
| Length         | (300 m)       |
| Outer diameter | Ø65 mm (max.) |

**Notes:** 1. To ensure good print quality and maximum print head life use only <u>Toshiba Tec specified</u> <u>paper and ribbons</u>.

2. For further information about paper and ribbon, refer to Section 7. CARE/HANDLING OF THE PAPER AND RIBBON.

## 2.5 OPTION

| Option Name               | Туре            | Use                                                       |
|---------------------------|-----------------|-----------------------------------------------------------|
| Cutter module B-7204-QM-R |                 | This cutter module uses a rotary cutter. It cuts backing  |
|                           |                 | cut" mode.                                                |
| Strip module              | B-7904-H-QM-R   | This strip module strips the label from the backing paper |
|                           |                 | with the take-up block and strip block. When the          |
|                           |                 | rewinder guide plate is attached, the tag paper and label |
|                           |                 | with backing paper are wound.                             |
| Expansion I/O             | B-SA704-IO-QM-R | Installing this board in the printer allows a connection  |
| interface board           |                 | with an external device with the exclusive interface.     |
| Serial Interface          | B-7704-RS-QM-R  | Installing this PC board provides an RS232C interface     |
|                           |                 | port.                                                     |

**Note:** To purchase the OPTIONAL KIT, please contact your authorized Toshiba Tec representative or Toshiba Tec Head Quarter.

# 3. APPEARANCE 3.1 FRONT AND REAR VIEW

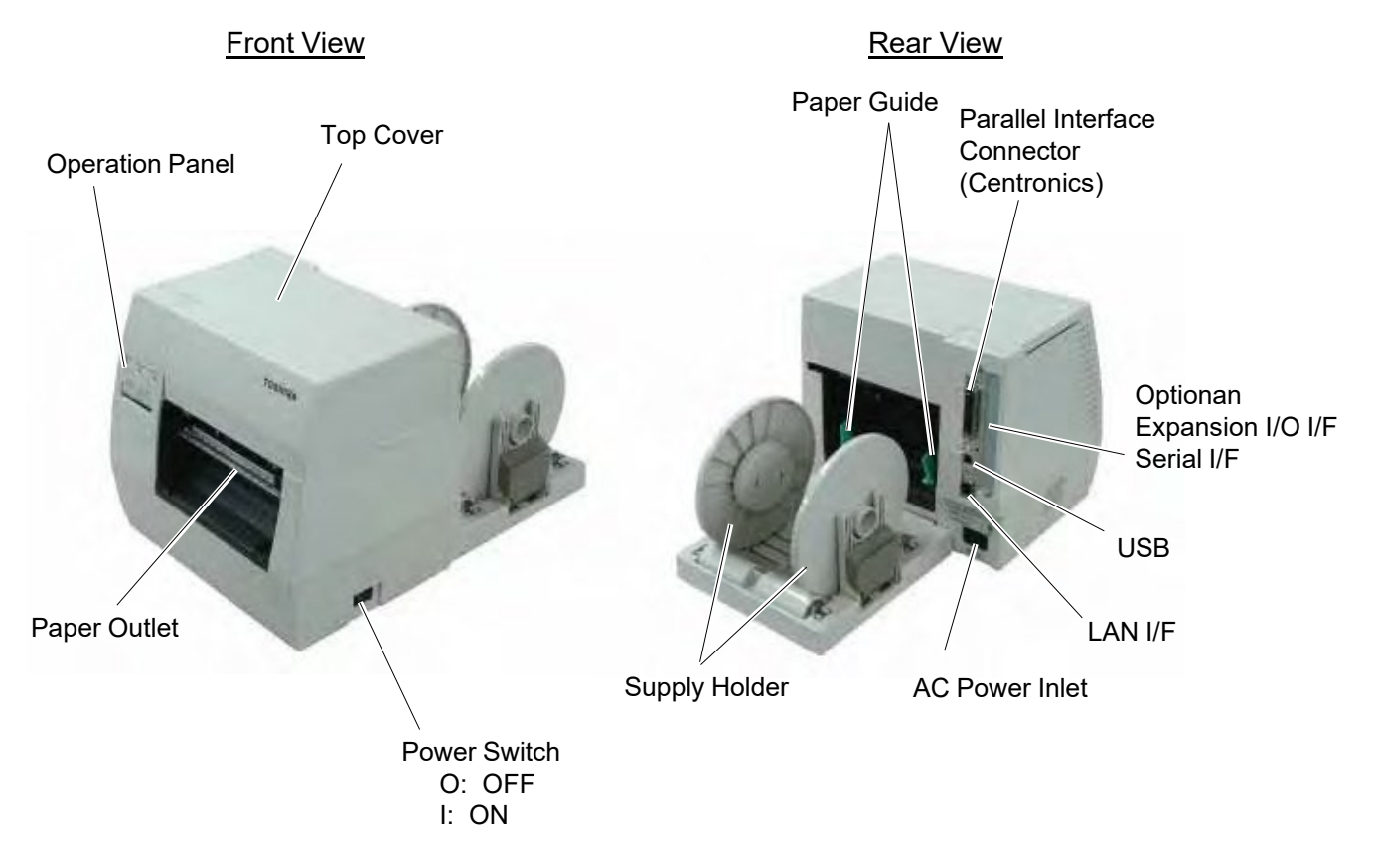

Fig. 3-1

## 3.2 OPERATION PANEL

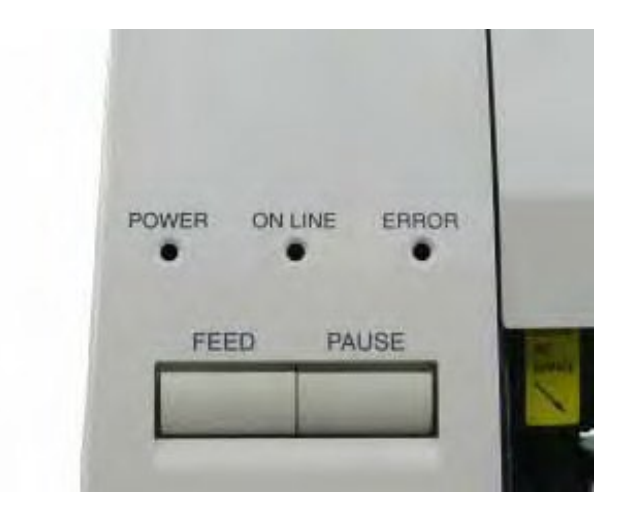

Fig. 3-2

#### **POWER LED (Green)**

Lights when the power is turned on.

#### **ON-LINE LED (Green)**

Flashes when communicating with a host computer.
 On while printing.

#### ERROR LED (Red)

Lights when a communication error occurs, when the paper/ribbon ends or the printer is not operating correctly.

#### FEED Key

Feeds paper.

#### PAUSE Key

Pauses printing. Resets the printer when paused or when an error occurs.

# 4. INSTALLATION PROCEDURE 4.1 INSTALLING THE SUPPLY HOLDER UNIT

WARNING!

Turn the power OFF before installing the supply holder unit.

Fit the two studs on the bottom of the printer into the holes in the supply holder unit.

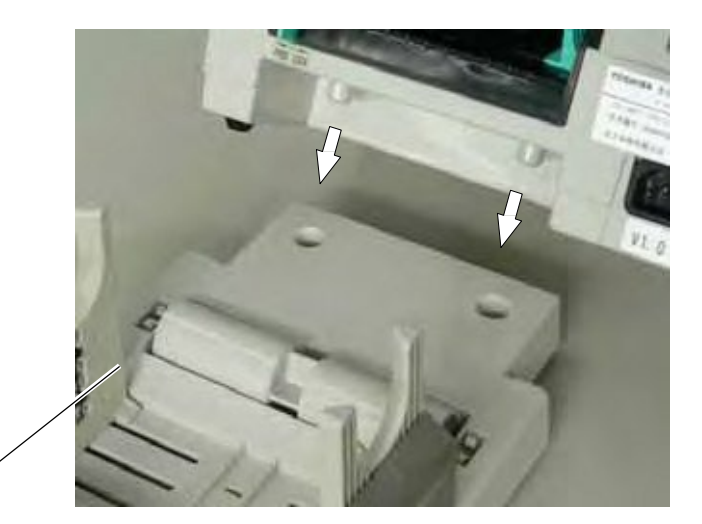

Supply Holder Unit

Fig. 4-1

## 4.2 CONNECTING THE POWER CORD AND CABLES

WARNING!

Turn the **POWER SWITCH to OFF** before connecting the power cord or cables.

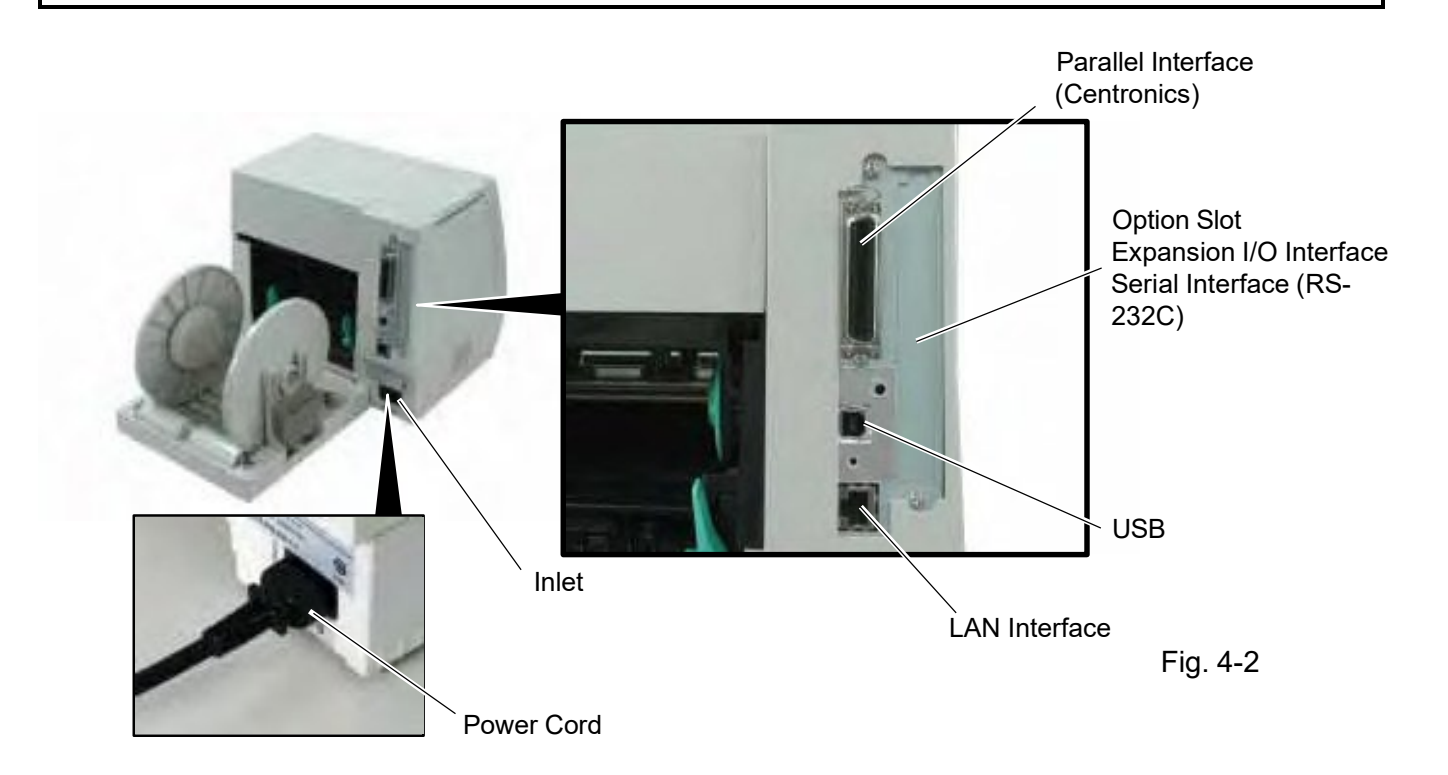

# 5. LOADING THE RIBBON

The printer is capable of printing in both direct thermal and thermal transfer modes.

DO NOT LOAD a ribbon when using a direct thermal paper.

- 1. Turn the power off and open the top cover.
- 2. Move the head release lever toward the front of the printer and raise the print head block.

Top Cover 🥄

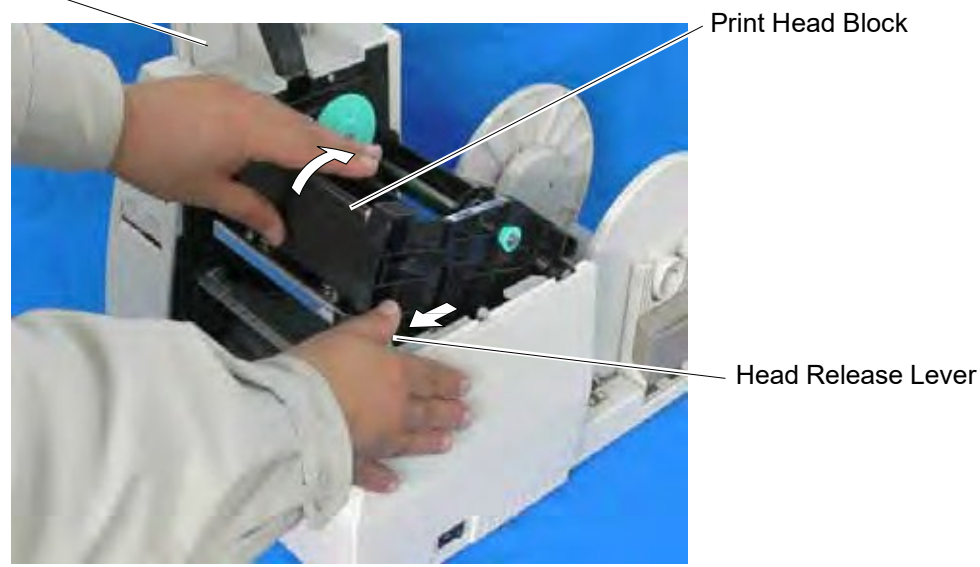

Fig. 5-1

- 3. Fit the protrusion of the guide wheel into the notch of the ribbon core (take-up side).
- 4. Pull the knob and set the ribbon core to the spring guide wheel.

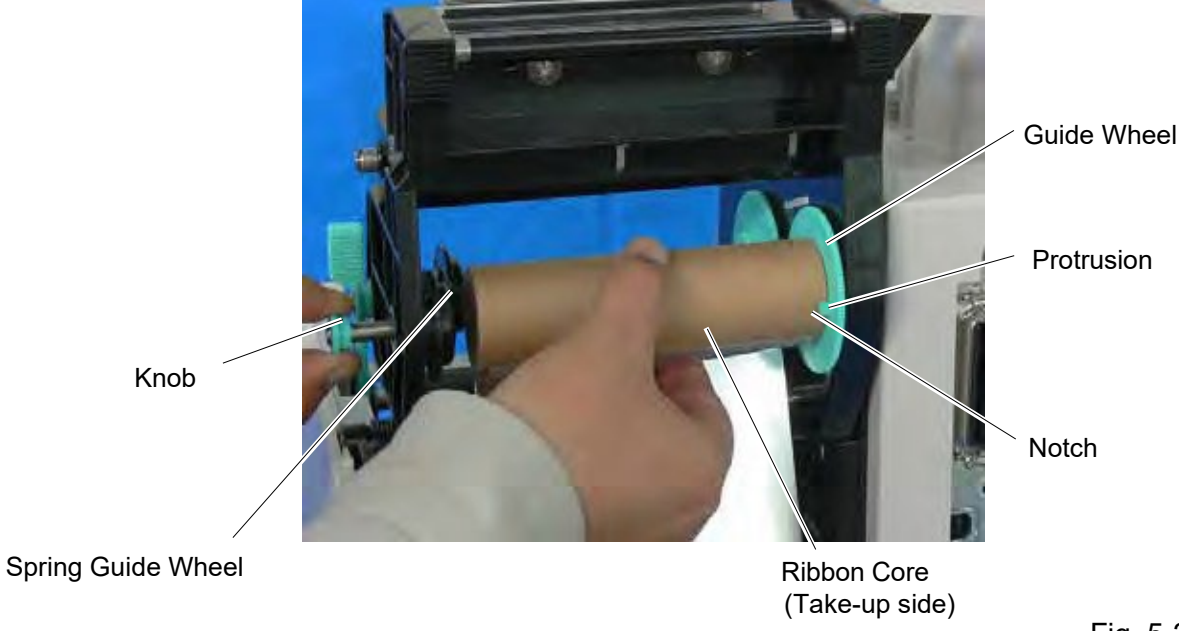

5. Set the ribbon core (supply side) by fitting the protrusion into the notch.

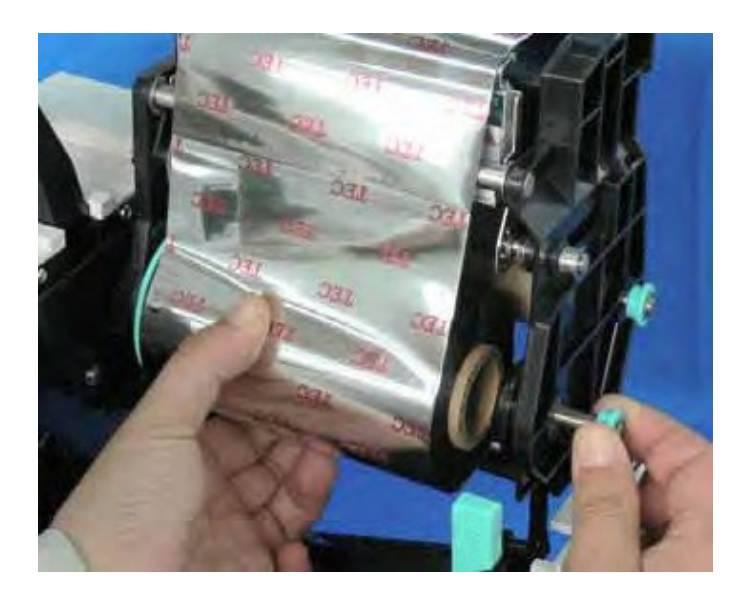

Fig. 5-3

- 6. Turn the guide wheel in the arrow-indicating direction to remove any slack of the ribbon.
- **Note:** Make sure that the ribbon has no wrinkles and the protrusions are fitted into the notches of the ribbon cores.

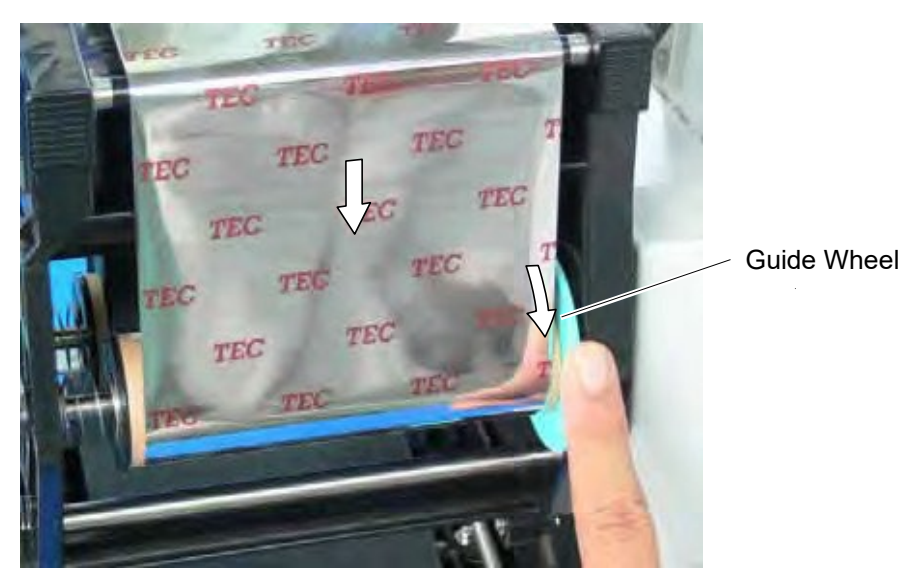

Fig. 5-4

# 6. LOADING THE PAPER

This supply holder accepts four sizes of label core: 38 mm, 40 mm, 42 mm and 76.2 mm. When using a paper roll of 38 mm, 40 mm or 42 mm, remove the spacers from the supply holders using the following procedure.

1. Push both hooks of the spacer to remove it from the supply holder. Keep the removed spacers safe.

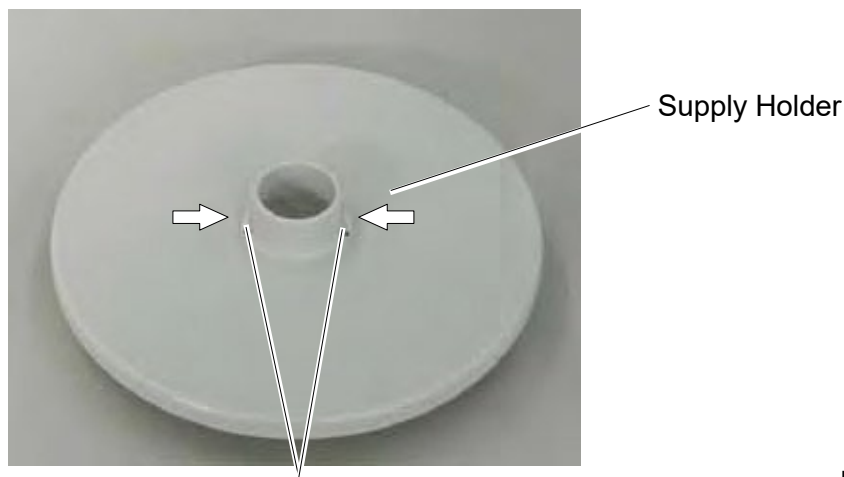

Hook

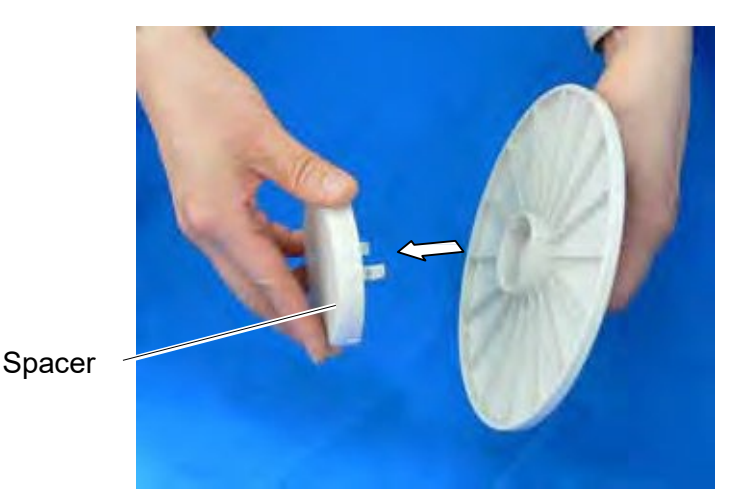

2. Set the supply holders to both sides of the paper roll.

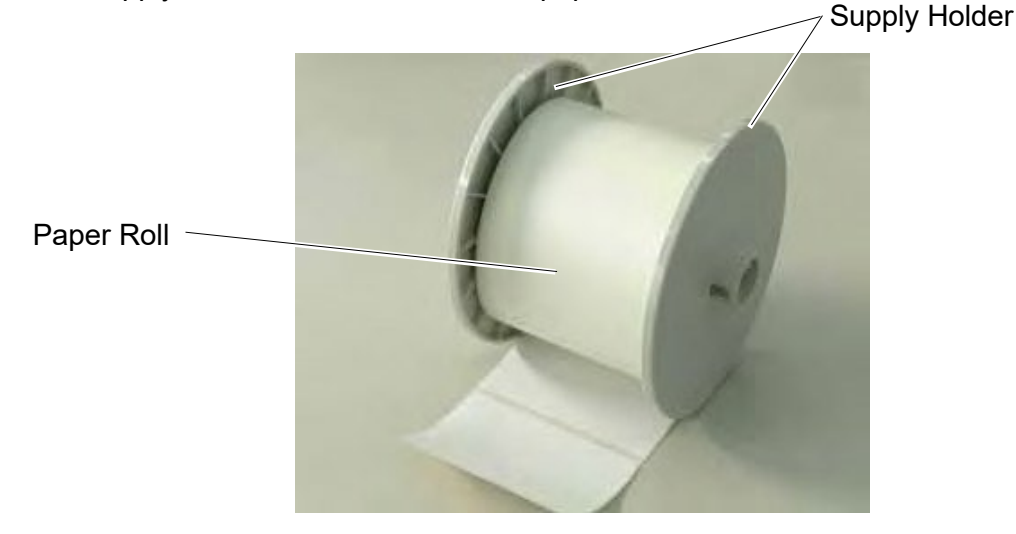

Fig. 6-1

Fig. 6-2

Fig. 6-4

- 3. Put the paper roll and supply holders on the supply holder unit.
- Note: Paper may be wound outside or inside. Regardless of the paper roll, the paper must be loaded so that the print side faces upward.

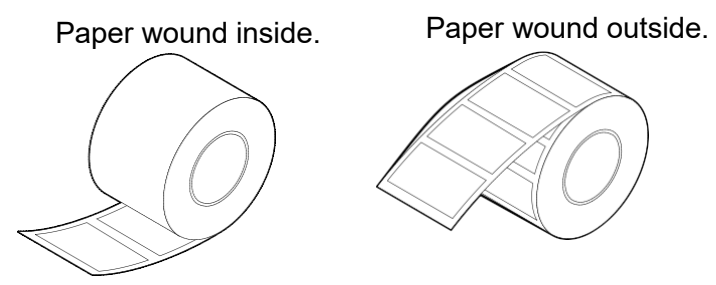

4. Push both sides of the supply holder guides against the paper roll, then lock them with the lock lever.

Note: Make sure that the supply holders rotate slightly.

- 5. Pass the paper through the printer until it is past the paper outlet.
- 6. Adjust the position of the paper guides to the paper width, then lock them with the lock lever.

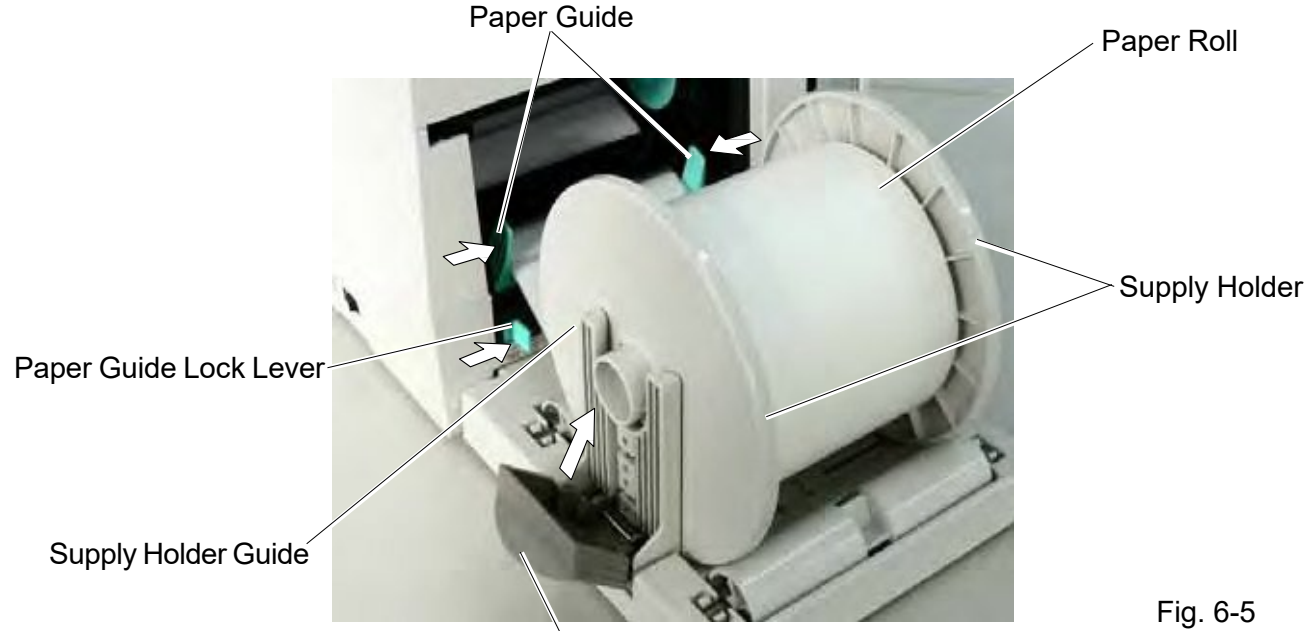

Lock Lever

7. Close the print head block by pressing both sides of the print head block's top until it clicks.

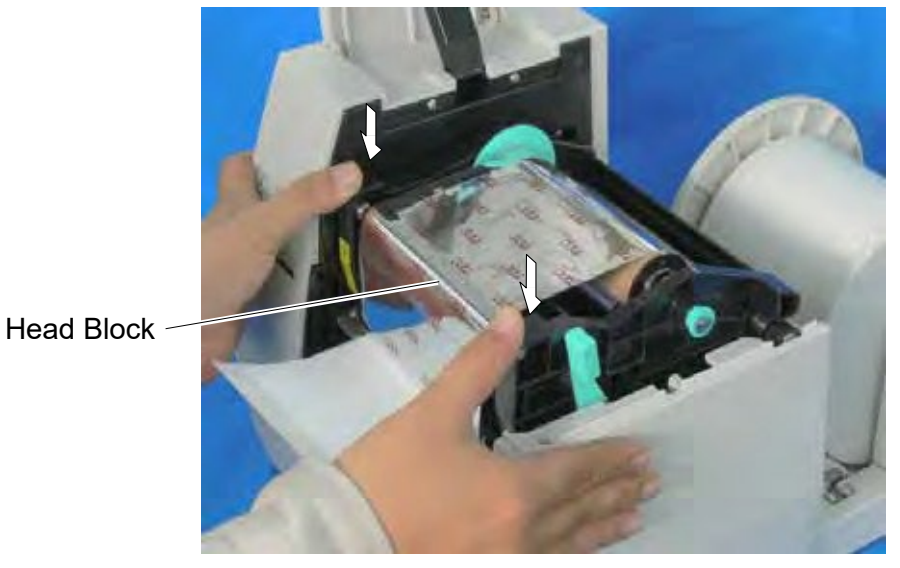

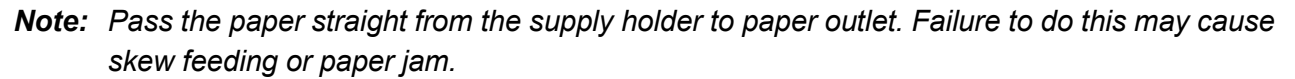

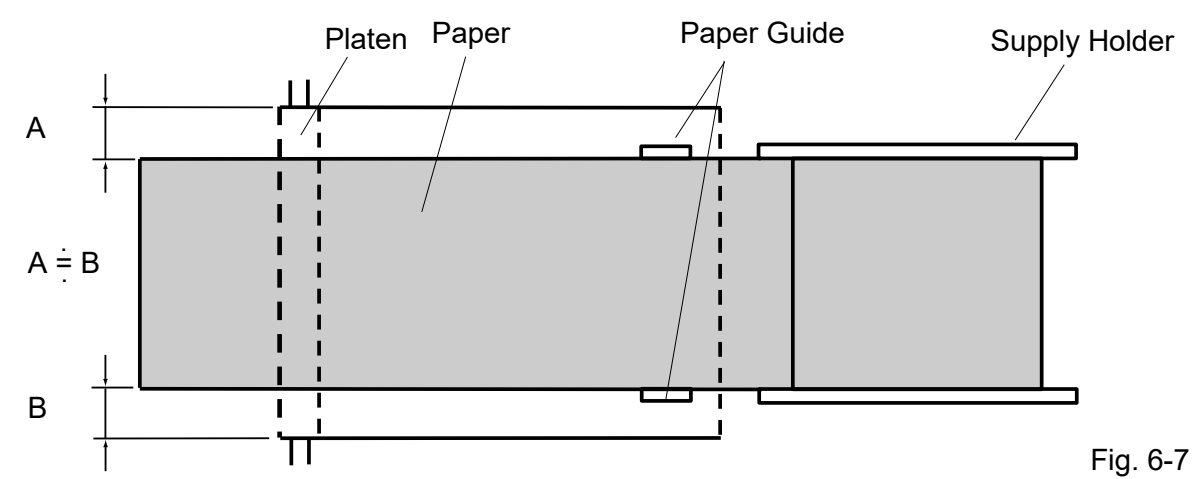

8. Close the top cover. Paper loading is now completed.

# Batch type: Top Cover

Fig. 6-8

- **<u>Cutter type:</u>** Where a cutter is fitted load the paper as standard and feed it through the cutter module.
- **Notes:** 1. When using the cutter, be sure to cut the backing paper between the labels.Cutting on the label will cause the glue to stick to the cutter, which may affect the cutter quality and shorten it's life.
  - 2. Use of tag paper that exceeds the specified thickness may affect the cutter life.

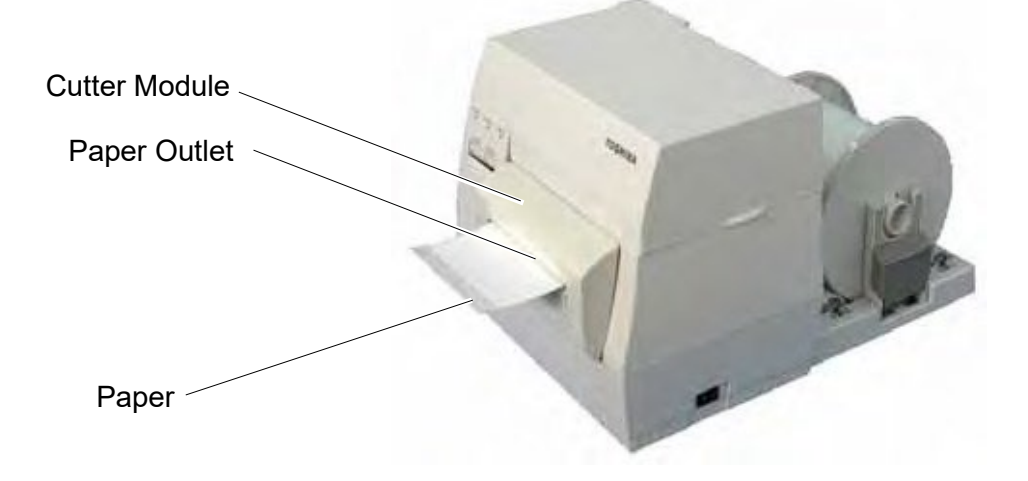

#### Strip type:

- 1. Strip the labels from the backing paper for about 200-mm long from the top edge of the label roll.
- 2. First push the strip lever toward the printer to release the hook, and then pull the strip lever.
- 3. Pass the backing paper between the strip roller and the strip guide roller. After taking up any slack of the paper, set the strip lever in position.

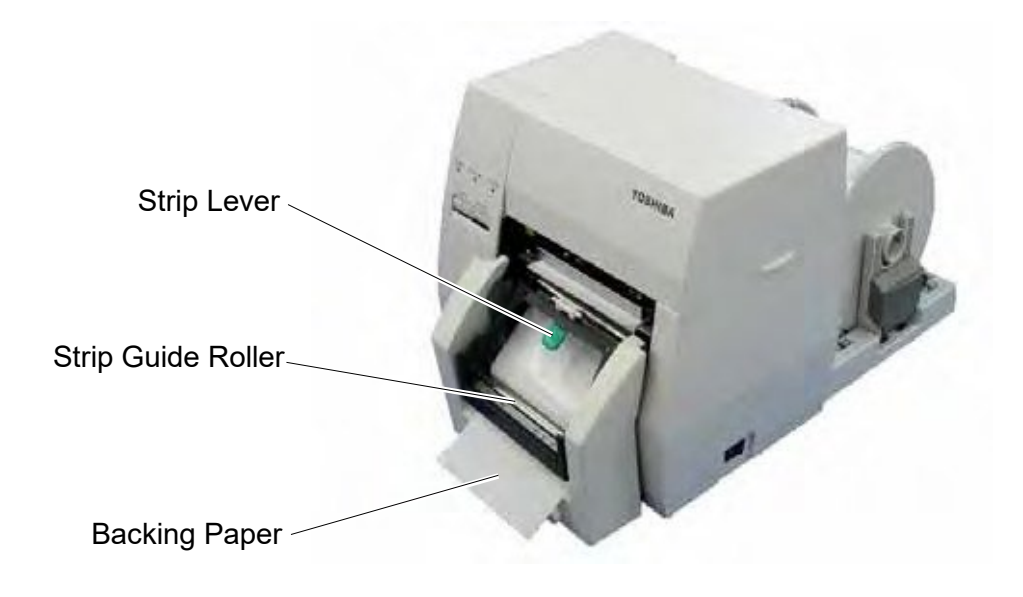

Fig. 6-10

# 7. CARE/HANDLING OF THE PAPER AND RIBBON

#### CAUTION:

Be sure to read carefully and understand the Supply Manual. Ask your nearest authorized Toshiba Tec representative for the Supply Manual. Use only paper and ribbon which meet specified requirements. Use of non-specified paper and ribbon may shorten the head life and result in problems with bar code readability or print quality. All paper and ribbon should be handled with care to avoid any damage to the paper, ribbon or printer. Read the following guideline carefully.

- 1. Do not store the paper and ribbon for longer than the manufactures recommended shelf life.
- 2. Store paper rolls on the flat end, do not store them on the curved sides as this might flatten that side causing erratic media advance and poor print quality.
- 3. Store the paper in plastic bags and always reseal after opening. Unprotected paper can get dirty and the extra abrasion from the dust and dirt particles will shorten the print head life.
- 4. Store the paper and ribbon in a cool, dry place. Avoid areas where they would be exposed to direct sunlight, high temperature, high humidity, dust or gas.
- 5. The thermal paper used for direct thermal printing must not have the specifications which exceed Na<sup>+</sup> 800 ppm, K<sup>+</sup> 250 ppm and CL<sup>-</sup> 500 ppm.
- 6. Some ink used on pre-printed labels may contain ingredients which shorten the print head's product life. Do not use labels pre-printed with ink which contain hard substances such as carbonic calcium (CaCO<sub>3</sub>) and kaolin (Al<sub>2</sub>O<sub>3</sub>, 2SiO<sub>2</sub>, 2H<sub>2</sub>O).

For further information please contact your local distributor or your paper and ribbon manufacturer.

# 8. CONNECTING THE PRINTER TO YOUR COMPUTER

The following paragraphs outline how to connect your host computer to the printer, and will also show how to make cable connections to other devices. Depending on the system configuration you use to print labels, there are 5 possibilities for connecting the printer to your host computer. These are:

- 1. A parallel cable connection between the printer's standard parallel connector and your host computer's parallel port (LPT).
- 2. An Ethernet connection using the standard LAN board.
- 3. A USB cable connection between the printer's standard USB connector and your host computer's USB port. (Conforming to USB 2.0 Full Speed)
- 4. A serial cable connection between the printer's optional RS-232C serial connector and one of your host computer's COM ports. <Option>

For details of each interface, refer to APPENDIX 2.

The diagram below shows all the possible cable connections to the current version of the printer.

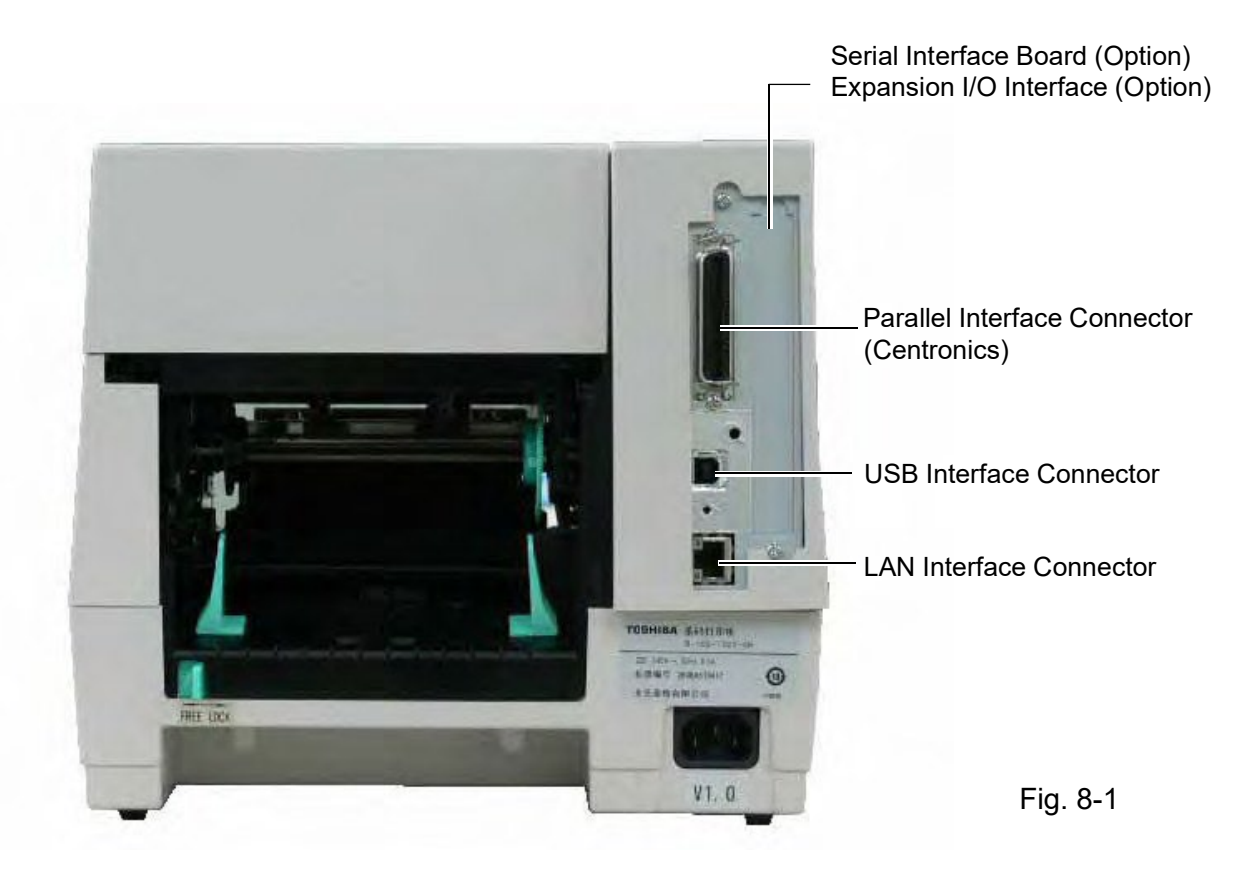

# 9. TURNING THE POWER ON

#### CAUTION:

Use the power switch to turn the printer On/Off. Plugging or unplugging the Power Cord to turn the printer On/ Off may cause fire, an electric shock, or damage to the printer.

When the printer is connected to your host computer it is good practice to turn the printer ON before turning on your host computer and turn OFF your host computer before turning off the printer.

- 1. To turn ON the printer power, press the Power Switch as shown in the diagram below. Note that (|) is the power ON side of the switch.
- 2. Check that the ON LINE message appears in the LCD Message Display and that the ON LINE LED (Green) is illuminated.

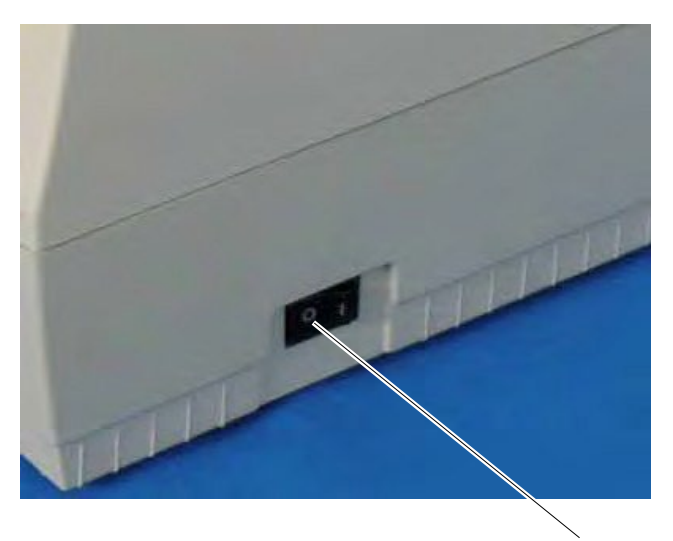

Fig. 9-1

Power Switch

# 10. ON LINE MODE

In the ON LINE mode, the following settings can be performed.

- Diagnostic Test Operation
- LAN and BASIC Setting Mode (Enabling/disabling the LAN and BASIC)

This section describes the Diagnostic Test Operation and Enabling/disabling the LAN and BASIC.

## **10.1 ONLINE OPERATION**

Operation Panel

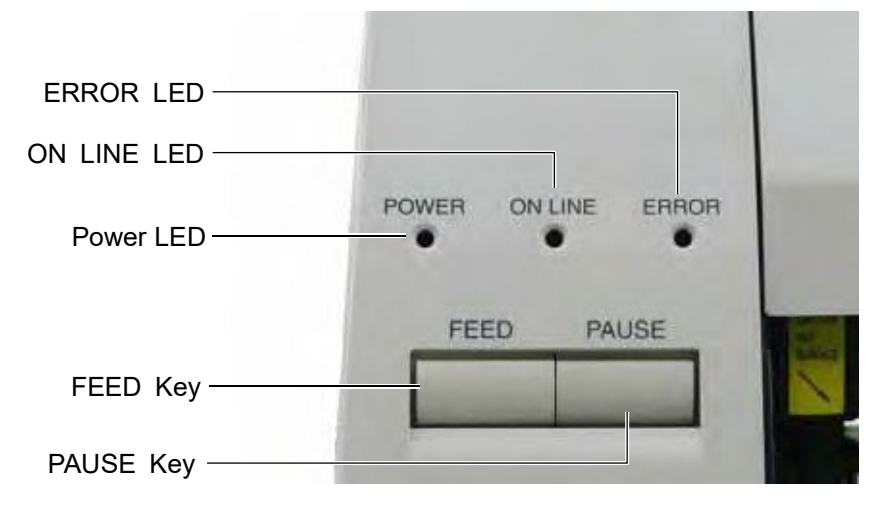

#### Key Function Table

| Key Name Function |                                                                                                    |
|-------------------|----------------------------------------------------------------------------------------------------|
| [FEED] Key        | Feeds a piece of paper.                                                                                                    |
|                   | Feeds the paper to the print start position. When printing is performed with the print position misaligned, the printer cannot print data on a proper position, therefore, feed one or two pieces of paper to set the paper to the proper position before printing. |
| [PAUSE] Key       | Pauses the label issue.                                                                                                    |
|                   | Restarts printing after a pause or an error.                                                                                                    |

#### LED Function Table

| LED Name    | Function                                          |
|-------------|---------------------------------------------------|
| POWER LED   | Indicates that the printer is ON.                 |
| ON LINE LED | Indicates that the printer is communicable.       |
| ERROR LED   | Indicates that the printer is in an error status. |

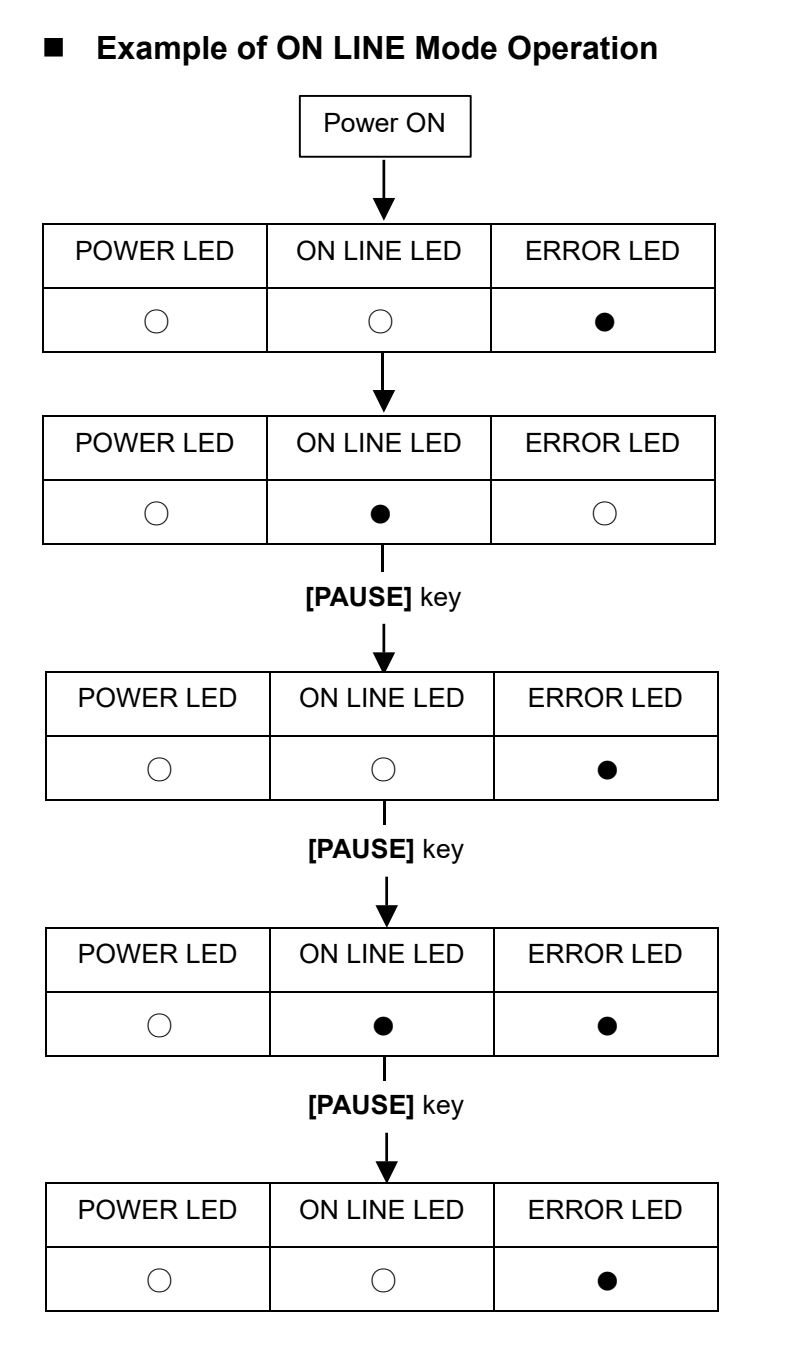

Turn the power on.

The printer is in idle state or printing.

Error occurs

Press the [PAUSE] key.

Restart

Press the [PAUSE] key.

Press the **[PAUSE]** key. The printer enters the pause mode.

Press the [PAUSE] key.

Restart

- O The LED is illuminated.
- ◎ The LED is flashing.
- The LED is unlit.

## **10.2 DIAGNOSTIC TEST OPERATION AND TEST PRINT**

In self test mode the printer status is printed in two types of sample print.

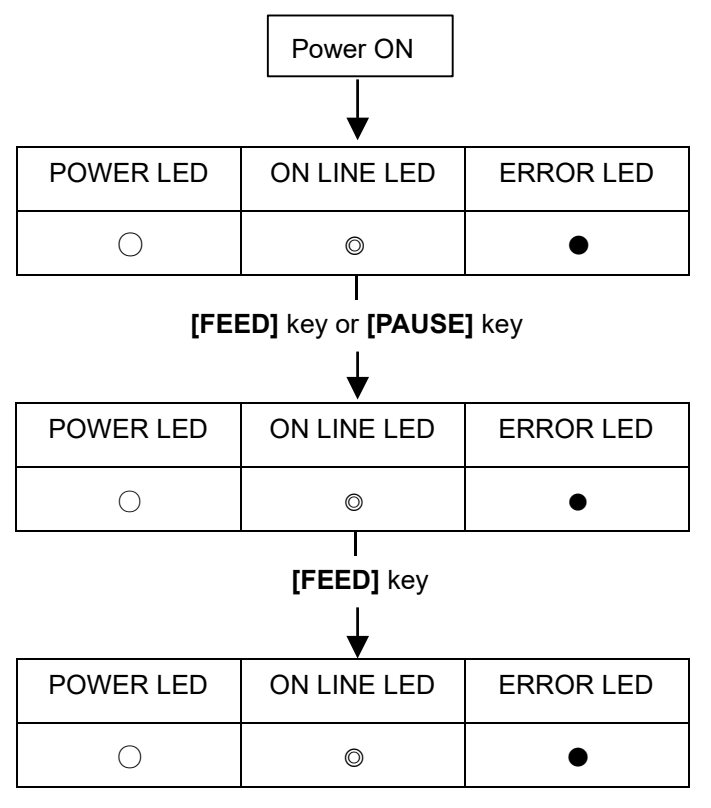

Turn on the power while holding down the **[PAUSE]** key. Diagnostic test is started.

Diagnostic test is finished.

Select the print method [FEED] key: Thermal transfer print [PAUSE] key: Thermal direct print

The result of the Diagnostic test is printed.

Press the **[FEED]** key. Test print is started.

### Sample Print of Maintenance Counter and Parameter Setting

| TOTAL FEED    |          | 1.1km        | [QQ]            |         |
|---------------|----------|--------------|-----------------|---------|
| FEED          |          | 1.1km        |                 |         |
| PRINT         |          | 0.5km        |                 |         |
| CUT           |          | 96           |                 |         |
| RIBBON        |          | 3h           |                 |         |
| 232C ERR      |          | 255          |                 |         |
| SYSTEM ERR    |          | 0            |                 |         |
| POWER FAIL    |          | 0            |                 |         |
| [PC]          |          | [KEY]        |                 |         |
| FEED          | +2.0mm   | FEED         |                 | +0.0mm  |
| CUT           | +0.0mm   | CUT          |                 | +1.0mm  |
| BACK          | +0.0mm   | BACK         |                 | +0.0mm  |
| TONE(T)       | +0 step  | TONE(T       | )               | +0 step |
| TONE (D)      | +0 step  | TONE(D       | )               | +0 step |
| RBN(FW)       | -10      | RBN (FV      | V)              | -8      |
| RBN (BK)      | +0       | RBN (Bk      | ()              | +0      |
| X ADJ.        | +0.0mm   |              |                 |         |
| THRESHOLD     | (R)      | 1.0V         |                 |         |
| THRESHOLD     | (T)      | 1.4V         |                 |         |
| FONT          |          | [PC-850]     | [0]             |         |
| SPEED         |          | [9600]       |                 |         |
| DATA LENG.    |          | [8]          |                 |         |
| STOP BIT      |          | [1]          |                 |         |
| PARITY        |          | [EVEN]       |                 |         |
| CONTROL       |          | [XON+REAL    | DY AU           | 0]      |
|               | AH       | [ON]+0.0mm   | ו               |         |
|               |          |              |                 |         |
|               | ATUS     | IONI         |                 |         |
|               |          |              |                 |         |
|               |          |              |                 |         |
|               | /        |              |                 |         |
|               | <b>`</b> |              |                 |         |
|               | 5        |              |                 |         |
|               | `        |              |                 |         |
|               |          |              |                 |         |
| EX I/O MODE   |          | ITYPE11      |                 |         |
| PIUG & PIAY   |          | IOFF1        |                 |         |
| I BI /RBN FND |          | ITYPE11      |                 |         |
| PRE PEEL OF   | F        | [OFF] +0.0m  | nm              |         |
| BACK SPEED    |          | İSTDİ        |                 |         |
| MAXI CODE S   | PEC.     | TYPE1        |                 |         |
| KB I/F        |          | [OFF]        |                 |         |
| LAN           |          | [ON]         |                 |         |
| PRTR IP ADDF  | RESS     | [192.168.01  | 0.020]          |         |
| GATE IP ADDF  | RESS     | [000.000.00  | 0.000]          |         |
| SUBNET MAS    | K        | [255.255.25  | 5.000]          |         |
| MAC ADDRES    | S        | [00-80-91-34 | 1-00-C          | C]      |
| TTF AREA      |          | [1280KB]     |                 |         |
| EXT CHR ARE   | A        | [256KB]      |                 |         |
| BASIC AREA    |          | [128KB]      |                 |         |
| PC SAVE ARE   | A        | [128KB]      |                 |         |
| SOCKETPOR     | 1        |              | )]              |         |
| BASIC         |          |              |                 |         |
|               |          |              |                 |         |
|               |          |              | -FFFF <br>-FFF1 | ггггггг |
|               |          |              |                 |         |
|               |          |              |                 |         |
|               | ~        | [· · · ]     |                 |         |

#### Sample Print of Diagnostic Test

| PROGRAM | B-450-R                    |  |
|---------|----------------------------|--|
|         | MAIN 15OCT2005 V1.0A: 1A00 |  |
|         | BOOT 20SEP2005 V1.0: 8500  |  |
|         | HTML 20SEP2005 V1.0: 8500  |  |
| FONT    | AE00                       |  |
| KANJI   | GOTHIC: 9900               |  |
|         | MINCHO: 1E00               |  |
| EEPROM  | OK                         |  |
| SDRAM   | 16MB                       |  |
| SENSOR1 | 0000000, 00000111          |  |
| SENSOR2 | [H]23°C [A]22°C            |  |
|         | [R]4.2V [T]2.5V            |  |
| PE LV.  | IRI1.2V ITI4.3V            |  |
| M THRE. | IR15.0V IT15.0V            |  |
|         | IRANKI1 300DPI             |  |
| EXP.I/O | NG                         |  |
| EX.232C | NG                         |  |
| SIO     | NG NG                      |  |
| STRIP   | NG                         |  |
| 1       | -                          |  |

Print Sample of Slant Line (3 dots)

![](_page_22_Picture_7.jpeg)

## **10.3 LAN AND BASIC SETTING**

![](_page_23_Figure_3.jpeg)

Turn the power ON while pressing and holding the **[FEED]** key for 3 seconds or more in the Expansion Operation Setting mode.

The printer enters the expansion operation setting mode.

When the **[FEED]** key is released, the current LAN interface setting status is indicated by the LEDs.

Use the [PAUSE] key to select a LAN setting.

|          | ON LINE LED | ERROR LED |
|----------|-------------|-----------|
| LAN OFF  | •           | •         |
| LAN ON   | 0           | 0         |
| SNMP ON  |             |           |
| LAN ON   | •           | 0         |
| SNMP OFF |             |           |

Hold down the **[FEED]** key for more than 3 seconds to save the setting.

Save of the setting is completed.

When the **[FEED]** key is released, the current BASIC setting status is indicated by the LEDs. Use the **[PAUSE]** key to select a BASIC setting.

|           | ON LINE LED | ERROR LED |
|-----------|-------------|-----------|
| BASIC ON  | •           | •         |
| BASIC OFF | •           | 0         |

Hold down the **[FEED]** key for more than 3 seconds to save the setting.

Save of the setting is completed.

# **11. GENERAL MAINTENANCE**

#### WARNING!

Be careful when handling the print head as it becomes very hot.

## 11.1 CLEANING

#### WARNING!

- 1. Be sure to disconnect the power cord prior to performing any maintenance.
- 2. DO NOT POUR WATER directly onto the printer.

#### CAUTION:

- 1. Do not use any sharp objects to clean the print head and platen. Doing so may damage them, causing poor print quality or missing dots.
- 2. Never use a organic solvents like thinners or venzene for cleaning. Using such solvents may discolor the covers, cause poor print quality, or printer failure.
- 3. Do not touch the print head element as static build-up may damage the print head.

To help retain the high quality and performance of your printer it should be regularly cleaned. The greater the usage of the printer, the more frequent the cleaning. (i.e. low usage=weekly : high usage=daily).

- 1. Turn the power off.
- 2. Open the top cover.
- 3. Turn the head lever to raise the print head.
- 4. Remove the ribbon and paper.
- 5. Clean the print head element with print head cleaner

![](_page_24_Figure_19.jpeg)

Print Head Cleaner (24089500013)

![](_page_24_Picture_21.jpeg)

Print Head (Thermal Element)

Fig. 11-1

- 6. Clean the platen with a cloth moistened with alcohol.
- 7. Remove any dust or glue from the detection area of the sensors and paper path with a soft cloth.

![](_page_25_Picture_4.jpeg)

Fig. 11-2

8. Remove the supply holder rollers from the supply holder unit. Remove any dust from the recessed portions of the base and wipe glues from the rollers with a slightly moistened soft cloth.

![](_page_25_Picture_7.jpeg)

## 11.2 COVERS

The covers should be cleaned by wiping with a dry cloth or a cloth slightly dampened with a mild detergent solution.

Note: Clean printer cover with an electrostatic free cleaner for automated office equipment.

WARNING!

- 1. DO NOT POUR WATER directly onto the printer.
- 2. DO NOT APPLY cleaner or detergent directly onto any cover.
- 3. NEVER USE THINNER OR OTHER VOLATILE SOLVENT on the plastic covers.
- 4. DO NOT clean the covers with alcohol as it may cause them to discolor, loose their shape or develop structural weakness.

## 11.3 REMOVING JAMMED PAPER

- 1. Turn the power off.
- 2. Open the top cover.
- 3. Move the head release lever toward the front of the printer to raise the print head block.
- 4. Remove the ribbon and paper.
- 5. Remove the jammed paper. DO NOT USE any sharp implement or tool as these could damage the printer.
- 6. Clean the print head and platen, then remove any further dust or foreign substances.

Top Cover

![](_page_26_Picture_10.jpeg)

7. Paper jams in the cutter unit can be caused by wear or residual glue from label stock on the cutter. Do not use unspecified paper in the cutter. If frequent jams occur in the cutter contact your Authorized Service representative.

#### **Cleaning the Cutter Unit**

#### WARNING!

- 1. Be sure to disconnect the power cord before cleaning the cutter unit.
- 2. The cutters are sharp and care should be taken not to injure yourself when cleaning.
- 1. Press the cutter cover release lever to detach the cutter cover.

![](_page_26_Picture_17.jpeg)

![](_page_26_Figure_18.jpeg)

- 2. Fit the enclosed Allen Key into the right side of the cutter unit to rotate the cutter manually. Remove the jammed paper and any paper particles from the cutter.
- 3. Clean the cutter with dry cloth.

![](_page_27_Picture_4.jpeg)

4. Assembling is reverse order of removal.

#### **Cleaning the Strip Unit**

#### WARNING!

- 1. Be sure to disconnect the power cord before cleaning the strip unit.
- 2. Do not touch the moving parts. To reduce the risk that fingers, jewelry, clothing, etc., be drawn into the moving parts, push the switch in the "OFF" position to stop movement.
- 1. First push the strip lever toward the printer to release the hook, and then pull the strip lever.
- 2. Remove the jammed paper, if any.
- 3. Clean the strip guide rollers A and B with a cloth moistened with alcohol.

![](_page_27_Picture_13.jpeg)

Fig. 11-7

# **12. TROUBLESHOOTING**

#### WARNING!

If you cannot solve a problem with the following solutions, do not attempt to repair it yourself. Turn the power off, unplug the printer, then contact your Toshiba Tec representative for assistance.

If the error lamp lights during printing, refer to the following troubleshooting to solve the problem.

| Error type           | Problem                                                                                     | Solution                                                                                                    |
|----------------------|---------------------------------------------------------------------------------------------|----------------------------------------------------------------------------------------------------|
| PAPER JAM            | 1. The paper is not fitted correctly.                                                       | <ol> <li>Reload the paper correctly.</li> <li>-&gt; Press the [PAUSE] key.</li> </ol>                                                                                                    |
|                      | 2. The paper path is jammed and does not feed smoothly.                                     | <ul> <li>2. Remove the cause of the jam and replace the paper correctly.</li> <li>-&gt; Press the [PAUSE] key.</li> </ul>                                                                               |
|                      | 3. The installed paper type does not match the selected sensor.                             | <ul> <li>3. Turn the power off then on again.</li> <li>Select the correct sensor.</li> <li>-&gt; Feed the paper.</li> </ul>                                                                             |
|                      | <ol> <li>The installed paper size is<br/>different from the programmed<br/>size.</li> </ol> | <ul> <li>4. Turn the power off then on again.</li> <li>Set the correct paper size.</li> <li>-&gt; Feed the paper.</li> </ul>                                                                            |
|                      | 5. The feed gap sensor cannot see<br>the difference between the print<br>area and the gap.  | <ol> <li>Set the threshold.</li> <li>Else</li> <li>Turn the power off and you're your</li> <li>Authorized Service representative.</li> </ol>                                                            |
| HEAD OPEN            | Feeding or printing has been<br>attempted while the print head is<br>raised.                | Lower the print head block.<br>-> Press the <b>[PAUSE]</b> key.                                                                                                    |
| NO PAPER             | The paper has run out.                                                                      | Load new paper.<br>-> Press the <b>[PAUSE]</b> key.                                                                                                    |
| EXCESS<br>HEAD TEMP. | The print head is too hot.                                                                  | Turn the power off and decrease the print head temperature.                                                                                                    |
| RIBBON<br>ERROR      | 1. The ribbon has run out.                                                                  | <ol> <li>Load a new ribbon.</li> <li>-&gt; Press the [PAUSE] key.</li> </ol>                                                                                                    |
|                      | 2. There is a fault with the ribbon sensor.                                                 | 2. Turn the power off and contact<br>your Authorized Service<br>representative.                                                                                                    |
| CUTTER<br>ERROR      | Paper is jammed in the cutter.                                                              | Remove the jammed paper and<br>feed the undamaged media through<br>the cutter.<br>-> Press the <b>[PAUSE]</b> key.<br>Else<br>Turn the power off and contact your<br>Authorized Service representative. |
| Other Error          | Hardware or software trouble.                                                               | Turn the power off then on again. If the<br>problem still exists turn the power off<br>and contact your Authorized Ser- vice<br>representative.                                                         |

**Note:** If an error cannot be cleared by pressing the **[PAUSE]** key, the power must be switched off then on again. Once the power has been switched off and on, all the print data in the printer is cleared.

| Problem               | Solution                                                                |
|-----------------------|-------------------------------------------------------------------------|
| No print.             | 1. Check that the paper and ribbon are loaded correctly.                |
|                       | 2. Check that print head is set correctly.                              |
|                       | 3. Check the cabling between the printer and the host.                  |
| Dots missing in the   | Dirty print head> Clean the print head.                                 |
| print.                | Call your Authorized Service representative if necessary.               |
| Unclear (or blurred)  | 1. Dirty print head> Clean the print head.                              |
| printing.             | 2. Bad or faulty ribbon. −> Replace ribbon.                             |
|                       | 3. Poor paper quality. → Change paper type.                             |
| Power does not come   | 1. Plug power cord into an AC socket.                                   |
| on.                   | 2. Check the circuit breakers or fuses.                                 |
|                       | 3. Plug another appliance into the AC socket to check if there is power |
|                       | supplied.                                                               |
|                       | Call your Authorized Service representative if necessary.               |
| Printer does not cut. | Check for a paper jam in the cutter.                                    |
|                       | Call your Authorized Service representative if necessary.               |
| You see a raised nap  | 1. Clean the cutter blades.                                             |
| where the paper has   | 2. The blades are worn.                                                 |
| been cut.             | -> Call your Authorized Service representative.                         |

Τ

٦

# **APPENDIX 1** LED INDICATION

Т

## Symbols in the message

○: The LED is illuminated. ◎: The LED is flashing. ●: The LED is unlit.

T

| N   | LED Indication |            | LED Indication<br>Printer Status |                                                                                                    | Restoration by PAUSE | Acceptance of Status |  |
|-----|----------------|------------|----------------------------------|----------------------------------------------------------------------------------------------------|----------------------|----------------------|--|
| NO. | POWER          | ONLINE     | ERROR                            | key Yes/No                                                                                                    |                      | Command Yes/No       |  |
| 1   | 0              | $\bigcirc$ | •                                | Online mode                                                                                                    |                      | Yes                  |  |
|     | 0              | O          | •                                | Online mode (communicating)                                                                                                    |                      | Yes                  |  |
| 2   | 0              | •          | •                                | The print head block is opened in online mode.                                                                                                    |                      | Yes                  |  |
| 3   | 0              | •          | ٠                                | Pause state Yes                                                                                                    |                      | Yes                  |  |
| 4   | 0              | ٠          | 0                                | A parity, overrun, or framing error<br>has occurred during a<br>communication by RS-232C.                                                                              | Yes                  | Yes                  |  |
| 5   | 0              | •          | 0                                | A paper jam has occurred during paper feed.                                                                                                    | Yes                  | Yes                  |  |
| 6   | 0              | •          | 0                                | A problem has occurred at the cutter module.                                                                                                    | Yes                  | Yes                  |  |
| 7   | 0              | •          | 0                                | The media has run out, or the media<br>is not loaded properly.                                                                                                    | Yes                  | Yes                  |  |
| 8   | 0              | •          | 0                                | A feed or an issue was attempted<br>with the print head block opened.<br>(Except when the [FEED] key is<br>pressed.)                                                   | Yes                  | Yes                  |  |
| 9   | 0              | •          | 0                                | The print head has a problem.                                                                                                    | Yes                  | Yes                  |  |
| 10  | 0              | •          | 0                                | The print head is overheated.                                                                                                    | No                   | Yes                  |  |
| 11  | 0              | •          | 0                                | <ul> <li>The ribbon has run out.</li> <li>The ribbon has been torn. A problem has occurred with the sensor that determines the torque for the ribbon motor.</li> </ul> | Yes                  | Yes                  |  |
| 12  | 0              | •          | 0                                | A feed or printing was attempted with the Front Cover opened.                                                                                                    | Yes                  | Yes                  |  |
| 13  | 0              | 0          | •                                | In writable character or PC<br>command save mode                                                                                                    |                      | Yes                  |  |
| 14  | 0              | •          | 0                                | An error has occurred in writing to the flash ROM.                                                                                                    | No                   | Yes                  |  |
| 15  | 0              | •          | 0                                | An error has occurred in formatting the flash ROM.                                                                                                    | No                   | Yes                  |  |
| 16  | 0              | •          | 0                                | Saving failed because of an<br>insufficient capacity of the flash<br>ROM.                                                                                              | No                   | Yes                  |  |
| 17  | 0              | •          | 0                                | A command error has occurred in analyzing the command.                                                                                                    | Yes                  | Yes                  |  |
| 18  | 0              | •          | 0                                | A momentary power failure has<br>occurred.                                                                                                    | No                   | No                   |  |
| 19  | 0              | •          | •                                | The flash ROM is being initialized.                                                                                                    |                      |                      |  |
| 20  | 0              | •          | 0                                | Data cannot be read from/written to a backup EEPROM properly.                                                                                                    |                      |                      |  |

| No. | LE    | ED Indica | tion  | Printer Status                                                                                                    | Restoration by PAUSE | Acceptance of Status<br>Request Reset<br>Command Yes/No |
|-----|-------|-----------|-------|----------------------------------------------------------------------------------------------------|----------------------|---------------------------------------------------------|
|     | POWER | ONLINE    | ERROR |                                                                                                    | key Yes/No           |                                                         |
| 21  | 0     | •         | 0     | <ul> <li>When the following abnormal operations are performed, a system error occurs: <ul> <li>(a) Command fetch from an odd address</li> <li>(b) Access to word data at an odd address</li> <li>(c) Access to long-word data at an odd address</li> <li>(d) Access to the area of 80000000H to FFFFFFFH in the logic space in user mode.</li> <li>(e) An undefined instruction in an area other than a delay slot was decoded.</li> <li>(f) An undefined instruction in a delay slot was decoded.</li> <li>(g) An instruction to rewrite a delay slot was decoded.</li> </ul> </li> </ul> | No                   | No                                                      |

# APPENDIX 2 INTERFACE

#### Note:

To prevent radiation and reception of electrical noise, the interface cables must meet the following requirements:

- In case of a parallel interface cable or serial interface cable, fully shielded and fitted with metal or metallised connector housings.
- Keep as short as possible.
- Should not be bundled tightly with power cords.
- Should not be tied to power line conduits.
- A parallel interface cable to be used should conform to IEEE1284.

#### Parallel interface (Centronics)

Mode:

Control signal:

Conforming to IEEE1284 Compatible mode (SPP mode), Nibble mode

Data input method: 8 bit parallel

| SPP Mode  | Nibble Mode    |
|-----------|----------------|
| nStrobe   | HostClk        |
| nAck      | PtrClk         |
| Busy      | PtrBusy        |
| Perror    | AckDataReq     |
| Select    | Xflag          |
| nAutoFd   | HostBusy       |
| nInit     | nlnit          |
| nFault    | nDataAvail     |
| nSelectIn | IEEE1284Active |

| ASCII code           |
|----------------------|
| European 8 bit code  |
| Graphic 8 bit code   |
| JIS8 code            |
| Shift JIS Kanji code |
| JIS Kanji code       |
| 1M byte              |
|                      |

Connector:

| PIN |                         | Signal                  |
|-----|-------------------------|-------------------------|
| No. | SPP Mode                | Nibble Mode             |
| 1   | nStrobe                 | HostClk                 |
| 2   | Data 1                  | Data 1                  |
| 3   | Data 2                  | Data 2                  |
| 4   | Data 3                  | Data 3                  |
| 5   | Data 4                  | Data 4                  |
| 6   | Data 5                  | Data 5                  |
| 7   | Data 6                  | Data 6                  |
| 8   | Data 7                  | Data 7                  |
| 9   | Data 8                  | Data 8                  |
| 10  | nAck                    | PtrClk                  |
| 11  | Busy                    | PtrBusy                 |
| 12  | PError                  | AckDataReq              |
| 13  | Select                  | Xflag                   |
| 14  | nAutoFd                 | HostBusy                |
| 15  | NC                      | NC                      |
| 16  | 0V                      | OV                      |
| 17  | CHASSIS GND             | CHASSIS GND             |
| 18  | +5V (For detection)     | +5V (For detection)     |
| 19  | TWISTED PAIR GND(PIN1)  | TWISTED PAIR GND(PIN1)  |
| 20  | TWISTED PAIR GND(PIN2)  | TWISTED PAIR GND(PIN2)  |
| 21  | TWISTED PAIR GND(PIN3)  | TWISTED PAIR GND(PIN3)  |
| 22  | TWISTED PAIR GND(PIN4)  | TWISTED PAIR GND(PIN4)  |
| 23  | TWISTED PAIR GND(PIN5)  | TWISTED PAIR GND(PIN5)  |
| 24  | TWISTED PAIR GND(PIN6)  | TWISTED PAIR GND(PIN6)  |
| 25  | TWISTED PAIR GND(PIN7)  | TWISTED PAIR GND(PIN7)  |
| 26  | TWISTED PAIR GND(PIN8)  | TWISTED PAIR GND(PIN8)  |
| 27  | TWISTED PAIR GND(PIN9)  | TWISTED PAIR GND(PIN9)  |
| 28  | TWISTED PAIR GND(PIN10) | TWISTED PAIR GND(PIN10) |
| 29  | TWISTED PAIR GND(PIN11) | TWISTED PAIR GND(PIN11) |
| 30  | TWISTED PAIR GND(PIN31) | TWISTED PAIR GND(PIN31) |
| 31  | nlnit                   | nlnit                   |
| 32  | nFault                  | NDataAvail              |
| 33  | 0V                      | 0V                      |
| 34  | NC                      | NC                      |
| 35  | NC                      | NC                      |
| 36  | nSelectIn               | IEEE1284Active          |

![](_page_33_Figure_4.jpeg)

#### USB interface

| Standard:        | Conforming to V2.0 Full speed                         |
|------------------|-------------------------------------------------------|
| Transfer type:   | Control transfer, Bulk transfer                       |
| Transfer rate:   | Full speed (12M bps)                                  |
| Class:           | Printer class                                         |
| Control mode:    | Status with the receive buffer free space information |
| Number of ports: | 1                                                     |
| Power source:    | Self power                                            |
| Connector:       | Туре В                                                |
|                  |                                                       |

![](_page_34_Figure_4.jpeg)

#### ■ LAN

| Standard:<br>Number of ports: | IEEE802.3 10BAS<br>1      | E-T/100B | ASE-TX                    |                                          |  |
|-------------------------------|---------------------------|----------|---------------------------|------------------------------------------|--|
| Connector:                    | RJ-45                     | LED      | LED Status                | LAN status                               |  |
| LED status:                   | Link LED                  | Link     | ON                        | 10Mbps link or 100Mbps link is detected. |  |
|                               | Activity LED              |          | OFF                       | No link is detected.                     |  |
|                               |                           |          |                           | * Communication cannot be made while     |  |
| Link LED (Green)              |                           |          |                           | the Link LED is off.                     |  |
|                               |                           | Activity | Activity ON Communicating |                                          |  |
|                               |                           |          | OFF                       | Idle                                     |  |
| Activity LED (Orange          |                           |          |                           |                                          |  |
| LAN cable:                    | 10BASE-T: UTP ca          | tegory 3 | or category 5             |                                          |  |
|                               | 100BASE-TX: UTP           | category | 5                         |                                          |  |
| Cable length:                 | Segment length Max. 100 m |          |                           |                                          |  |

#### Note:

When a generally-used twisted pair Ethernet (TPE) or UTP cable is used, a communication error may occur depending on your operating environment. In such case, you may be requested to use a shielded twisted pair cable.

## Serial interface (Option: B-7704-RS-QM-R)

| Туре:               | RS-232C      |                         |                  |              |
|---------------------|--------------|-------------------------|------------------|--------------|
| Communication mode  | :Full duplex |                         |                  |              |
| Transmission speed: | 2400 bps, 4  | 800 bps, 9600 bps, 1920 | 0 bps, 38400 bps | , 115200 bps |
| Synchronization:    | Start-stop s | ynchronization          |                  |              |
| Start bit:          | 1 bit        |                         |                  |              |
| Stop bit            | 1 bit, 2 bit |                         |                  |              |
| Parity:             | None, EVEI   | N, ODD                  |                  |              |
| Connector:          |              |                         |                  |              |
|                     |              | 0.1                     | 1/0              |              |

| Pin No. | Signal                    | I/O    |
|---------|---------------------------|--------|
| 1       | CD (N.C)                  | -      |
| 2       | TXD (Transmit Data)       | Output |
| 3       | RXD (Received Data)       | Input  |
| 4       | DSR (Data Set Ready)      | Input  |
| 5       | SG (Signal Ground)        | -      |
| 6       | DTR (Data Terminal Ready) | Output |
| 7       | CTS (Clear to Send)       | Input  |
| 8       | RTS (Request to Send)     | Output |
| 9       | CI (N.C)                  | -      |

![](_page_35_Figure_5.jpeg)

#### ■ Expansion I/O Interface (Option: B-SA704-IO-QM-R)

| Input Signal           | IN0 to IN5 |          |              |   |
|------------------------|------------|----------|--------------|---|
| Output Signal          | OUT0 to OL | JT6      |              |   |
| Connector              | FCN-781P0  | )24-G/P  | or equivalen | t |
| (External Device Side) | 1          |          |              |   |
| Connector              | FCN-685J0  | 024 or e | equivalent   |   |
| (Printer Side)         | Pin Signal | 1/0      | Function     | 1 |

| Pin | Signal | I/O    | Function | Pin | Signal | I/O      | Function |
|-----|--------|--------|----------|-----|--------|----------|----------|
| 1   | IN0    | Input  | FEED     | 13  | OUT6   | Output   |          |
| 2   | IN1    | Input  | PRINT    | 14  | N.C.   |          |          |
| 3   | IN2    | Input  | PAUSE    | 15  | COM1   | Common   |          |
|     |        |        |          |     |        | (Power)  |          |
| 4   | IN3    | Input  |          | 16  | N.C.   |          |          |
| 5   | IN4    | Input  |          | 17  | N.C.   |          |          |
| 6   | IN5    | Input  |          | 18  | N.C.   |          |          |
| 7   | OUT0   | Output | FEED     | 19  | N.C.   |          |          |
| 8   | OUT1   | Output | PRINT    | 20  | N.C.   |          |          |
| 9   | OUT2   | Output | PAUSE    | 21  | COM2   | Common   |          |
|     |        |        |          |     |        | (Ground) |          |
| 10  | OUT3   | Output | ERROR    | 22  | N.C.   |          |          |
| 11  | OUT4   | Output |          | 23  | N.C.   |          |          |
| 12  | OUT5   | Output | POWER ON | 24  | N.C.   |          |          |

N.C.: No Connection

#### Input Circuit

![](_page_36_Figure_7.jpeg)

#### Output Circuit

![](_page_36_Figure_9.jpeg)

Operating environment

Temperature: 0 to 40 °C Humidity: 20 to 90% (No Condensation)

# **Toshiba Tec Corporation**

1-11-1, OSAKI, SHINAGAWA-KU, TOKYO, 141-8562, JAPAN © 2008 - 2024 Toshiba Tec Corporation All Rights Reserved Printed in Indonesia BU23004100-EN Ver0090